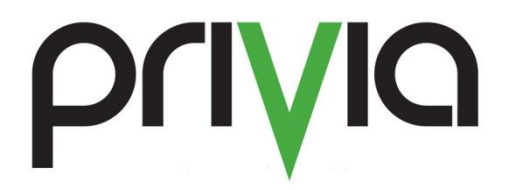

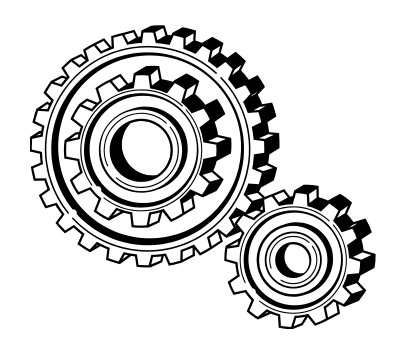

# **Uninstallation Instructions**

## Contents

| Synopsis                      | 3 |
|-------------------------------|---|
| Uninstall Privia Applications | 3 |
| Open Applications             | 4 |
| Delete Browsing History       | 4 |
| Internet Explorer             | 4 |
| Mozilla Firefox               | 5 |
| Removing From the Registry    | 7 |
| Clearing Application Data     | 8 |
| Final Steps                   | 9 |
|                               |   |

## **Synopsis**

This document details instructions for fully un-installing Privia from a user's system. This process is recommended for users who have received a message that installation cannot occur because a copy of Privia is already installed, and also for Users who would like to make certain that all registry entries are wiped from the system. The user must have the ability to install/uninstall components on the

computer; also privileges to access the local registry are needed.

## **Uninstall Privia Applications**

If you have previous instances of Privia software installed on your PC, you must first remove that software via the Control Panel before proceeding. To do this:

- Select "Control Panel" from the Windows Start menu
- 2. Click "Programs and Features" from the list of options
- 3. Remove all the Privia applications from the system

When uninstalling "Privia Platform With Enhanced Logging" there will be a dialog that asks if you want to remove Privia Profiles, (shown in Figure 2) click "Yes"

| Control Papel                                | All Control Panel Items  Programs and Features                                                                                                    | - 4 Sear                                                                                                    | h Programs and Fea                                                                                                    |                                                                                                    |  |
|----------------------------------------------|----------------------------------------------------------------------------------------------------|----------------------------------------------------------------------------------------------------|----------------------------------------------------------------------------------------------------|----------------------------------------------------------------------------------------------------|--|
|                                              | An control relicitients a ritograms and restarcs                                                                                                    |                                                                                                    | in regrams and rea                                                                                                    |                                                                                                    |  |
| Control Panel Home<br>View installed updates | Uninstall or change a program<br>To uninstall a program, select it from the list and then click Uninstall, Change, or Repair.                                                                                                    |                                                                                                    |                                                                                                    |                                                                                                    |  |
| Furn Windows features on or<br>off           | Organize *                                                                                                    |                                                                                                    |                                                                                                    |                                                                                                    |  |
|                                              | Name                                                                                                    | Publisher                                                                                                    | Installed On                                                                                                    | Size                                                                                                    |  |
|                                              | Microsoft System CIR Types for SQL Server 2014   Microsoft Visual C+ 2028 Relationable - 64 90.21   Microsoft Visual C+ 2020 Relationable - 64 90.21   Microsoft Visual C+ 2020 Relationable - 65 90.21   Microsoft Visual C+ 2020 Relationable - 65 90.21   Microsoft Visual C+ 2020 Rela | Microsoft Corporation<br>Microsoft Corporation<br>Microsoft Corporation<br>Microsoft Corporation<br>Microsoft Corporation<br>Microsoft Corporation<br>Microsoft Corporation<br>Microsoft Corporation<br>Microsoft Corporation<br>Microsoft Corporation<br>Microsoft Corporation<br>Microsoft Corporation<br>Microsoft Corporation<br>Microsoft Corporation<br>Privia LLC<br>Privia LLC<br>Microsoft Corporation | 3/2/2017<br>6/23/2016<br>6/23/2016<br>6/23/2016<br>6/23/2016<br>12/8/2016<br>3/2/2017<br>3/2/2017<br>3/2/2017<br>3/2/2017<br>3/2/2017<br>6/8/2017<br>6/8/2017<br>6/20/2017<br>6/20/2017<br>3/2/2017<br>10/18/2016<br>5/20/2017 | 5.58 MB<br>788 KB<br>782 KB<br>592 KK<br>600 KB<br>5.37 MB<br>205 MB<br>205 MB<br>102 MB<br>205 MB<br>102 MB<br>205 KB<br>6.44 MB<br>6.36 MB<br>591 MB<br>73.3 MB<br>73.3 MB<br>270 MB |  |
|                                              | 4                                                                                                    |                                                                                                    |                                                                                                    |                                                                                                    |  |

| Figure                                       | 2. Remove al                                                                                                    | ll Prof                                                                                                    | iles from t                                                                                                    | the Sys                                                                                                    | stem                                                                                                    |                                                                                                    |
|----------------------------------------------|----------------------------------------------------------------------------------------------------|----------------------------------------------------------------------------------------------------|----------------------------------------------------------------------------------------------------|----------------------------------------------------------------------------------------------------|----------------------------------------------------------------------------------------------------|----------------------------------------------------------------------------------------------------|
|                                              |                                                                                                    |                                                                                                    |                                                                                                    |                                                                                                    | 6                                                                                                    |                                                                                                    |
| 🔾 🗸 🖉 🕨 Control Panel 🛚                      | All Control Panel Items + Programs and                                                                                                    | Features                                                                                                    | •                                                                                                    | Search Prog                                                                                                    | rams and Featu                                                                                                    | iiiiiiiiiiiiiiiiiiiiiiiiiiiiiiiiiiiiii                                                                                                    |
| Control Panel Home<br>View installed updates | Uninstall or change a progra<br>To uninstall a program, select it from                                                                                                    | am<br>In the list and then                                                                                                    | click Uninstall, Change, or Repu                                                                                                    | sir.                                                                                                    |                                                                                                    |                                                                                                    |
| off                                          | Organize - Uninstall                                                                                                    |                                                                                                    |                                                                                                    |                                                                                                    |                                                                                                    | H · 0                                                                                                    |
|                                              | Name                                                                                                    |                                                                                                    | Publisher                                                                                                    | Installed On                                                                                                    | Size                                                                                                    | Version                                                                                                    |
|                                              | Microsoft System CR Type   Microsoft System CR Type   Microsoft System CR Type for SQ1   Microsoft System CR Type for SQ1   Microsoft System CR Type for SQ1   Microsoft System CR Type for SQ1   Microsoft Visual C - 2008 Relative   Microsoft Visual C - 2008 Relative   Microsoft Visual - 2008 Relative   Microsoft Visual - 2008 Relative   Micros | es (x64)<br>ierver 2012<br>ierver 2012 (x64)<br>ierver 2014<br>ierver 2014<br>able - x64 9.0.3<br>able - x66 9.0.3<br>able - x66 9.0.3<br>Cleanup<br>it to remove all the<br>rou are upgrading | Microsoft Corporation<br>Microsoft Corporation<br>Microsoft Corporation<br>Microsoft Corporation<br>Microsoft Corporation<br>Microsoft Corporation<br>Microsoft Corporation<br>Microsoft Porolies<br>Privia Profiles that you may he<br>the Privia Client. | 3/2/2017<br>3/2/2017<br>3/2/2017<br>3/2/2017<br>3/2/2017<br>3/2/2017<br>6/23/2016<br>6/23/2016<br>6/23/2016<br>6/23/2016<br>2017<br>vve 2017<br>2017<br>2017 | 856 KB<br>1.66 MB<br>1.53 MB<br>4.84 MB<br>5.58 MB<br>788 KB<br>592 KB<br>600 KB<br>5.37 MB<br>4.58 MB<br>20.5 MB<br>17.3 MB<br>10.2 GB<br>6.46 MB<br>103 MB | 10.50.1600.1<br>11.1.3366.1(<br>11.1.3366.1(<br>12.0.2000.8<br>9.0.30729.6)<br>9.0.30729.6)<br>10.0.40219<br>10.0.40219<br>11.0.60610.1<br>11.0.60610.1<br>11.0.60610.3<br>12.0.40639<br>3.1227.1763<br>53.0.3 |
|                                              | Mozilla Main                                                                                                    |                                                                                                    | Yes                                                                                                    | No 2017                                                                                                    | 256 KB                                                                                                    | 53.0.3.6347                                                                                                    |
|                                              | Prerequisites for SSDT                                                                                                    |                                                                                                    | Microsoft Corporation                                                                                                    | 3/2/2017                                                                                                    | 6.36 MB                                                                                                    | 11.1.3000.0                                                                                                    |
|                                              | Privia Administrator                                                                                                    |                                                                                                    | Privia LLC                                                                                                    | 6/20/2017                                                                                                    | 117 MB                                                                                                    | 5.12.0523                                                                                                    |
|                                              | Privia Platform With Enhanced Loggin                                                                                                    | ng                                                                                                    | Privia LLC                                                                                                    | 6/20/2017                                                                                                    | 591 MB                                                                                                    | 5.12.0523                                                                                                    |
|                                              | Privia Toolbar                                                                                                    |                                                                                                    | Privia LLC                                                                                                    | 6/20/2017                                                                                                    | 73.3 MB                                                                                                    | 5.12.1                                                                                                    |
|                                              | WCF RIA Services V1.0 SP2                                                                                                    |                                                                                                    | Microsoft Corporation                                                                                                    | 3/2/2017                                                                                                    | 6.91 MB                                                                                                    | 4.1.62812.0                                                                                                    |
|                                              | WinDirStat 1.1.2                                                                                                    |                                                                                                    |                                                                                                    | 10/18/2016                                                                                                    |                                                                                                    |                                                                                                    |
|                                              | Twindows Live Sync                                                                                                    |                                                                                                    | Microsoft Corporation                                                                                                    | 5/20/2010                                                                                                    | 2.78 MB                                                                                                    | 14.0.8117.41                                                                                                    |
|                                              |                                                                                                    |                                                                                                    |                                                                                                    |                                                                                                    |                                                                                                    |                                                                                                    |
|                                              | S.A. Prinia LLC Render to anima                                                                                                    | 5120523                                                                                                    | Support links server and                                                                                                    | via com                                                                                                    |                                                                                                    |                                                                                                    |
|                                              | Hele link:                                                                                                    | www.privia.com                                                                                                    | Size: 591 M8                                                                                                    | VIB.COM                                                                                                    |                                                                                                    |                                                                                                    |

## **Open Applications**

The Privia application integrates with Microsoft<sup>®</sup> Office applications; so, please close all applications at this time. If any active Microsoft applications are not closed, then the uninstallation process will be stopped until this is completed.

## **Delete Browsing History**

### **Internet Explorer**

If Internet Explorer was being utilized as the browser used for accessing Privia Web, please follow these instructions to clear the cache:

- 1. Select the "Gear" icon in the top right hand corner
- 2. Click "Internet Options"

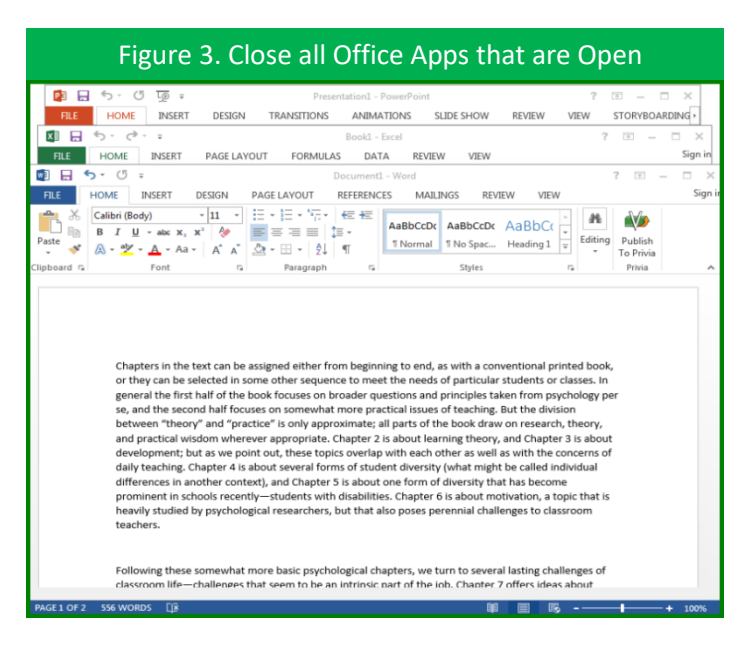

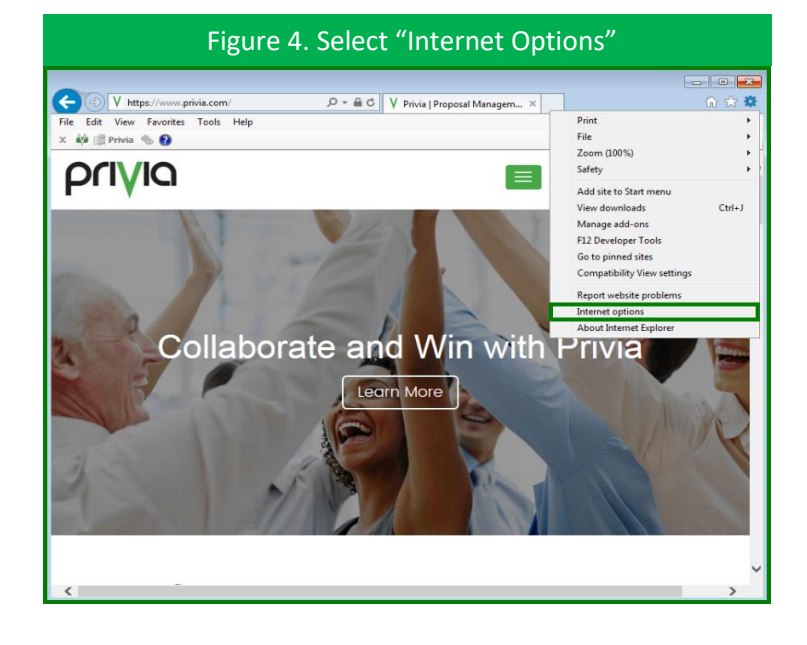

From the "Internet Options" dialog:

- 3. Click "Delete" under the section titled "Browsing History"
- Leave the checkbox beside "Preserve Favorites website data" unmarked
- 5. Select all other checkboxes
- 6. Click "Delete"
- After this is completed, the "Internet Options" dialog will again be active and depending on the amount of data, you may see the blue spinning icon that indicates Windows is busy.

| Delete browsing History                                                 |
|-------------------------------------------------------------------------|
| Preserve Favorites website data                                         |
| websites to retain preferences and display faster.                      |
|                                                                         |
| Temporary Internet files and website files                              |
| viewing.                                                                |
| Cookies and website data                                                |
| preferences or improve website performance.                             |
| History                                                                 |
| List of websites you have visited.                                      |
| Download History                                                        |
| List of mes you have downloaded.                                        |
| Form data                                                               |
| Saved information that you have typed into forms.                       |
| Passwords                                                               |
| to a website you've previously visited.                                 |
| Tracking Protection, ActiveX Filtering and Do Not Track                 |
| Protection to detect where sites might automatically be sharing details |
| about your visit, and exceptions to Do Not Track requests.              |
|                                                                         |
|                                                                         |
|                                                                         |

Once this stops flashing, you may click "OK" to close the window.

#### **Mozilla Firefox**

If Firefox was ever used to access the Enhanced or Pure Web features of Privia, then this browser's cache will need to be cleared. To do this:

- 1. Open Mozilla Firefox
- 2. Click the "Lines" icon in the top right hand corner
- In this menu click on "Options" which has a "Gear" icon right above

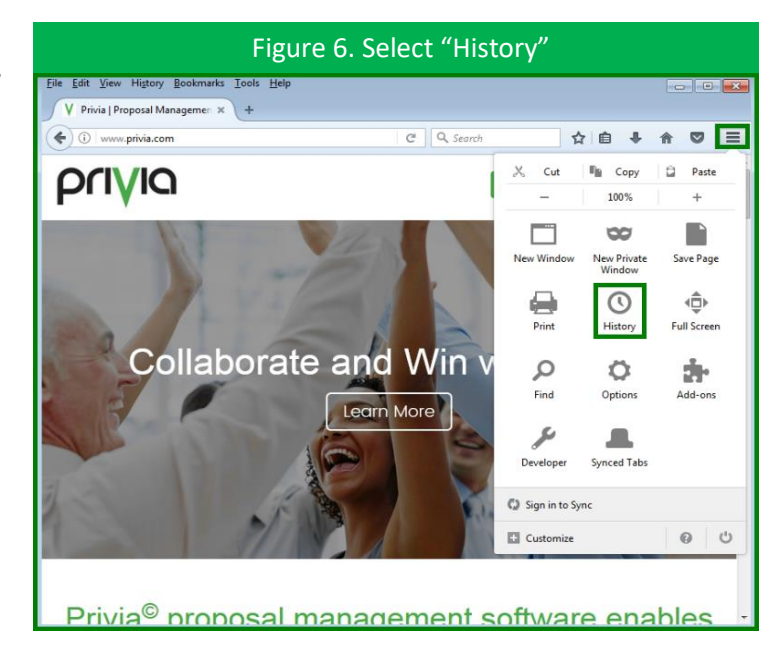

A new browsing tab will open and give a myriad of user options, to continue clearing the cache:

- Along the left navigation pane (running vertical on the page), there are eight different icons to
- choose from, click the Privacy icon (the icon that looks like a mask and is the fifth one down)
- In this Privacy section, please navigate to the middle of the page under the "History" section" and click "clear your recent history"
- 7. A sub-window will popup that displays a list of options in which data can be cleared, please select all

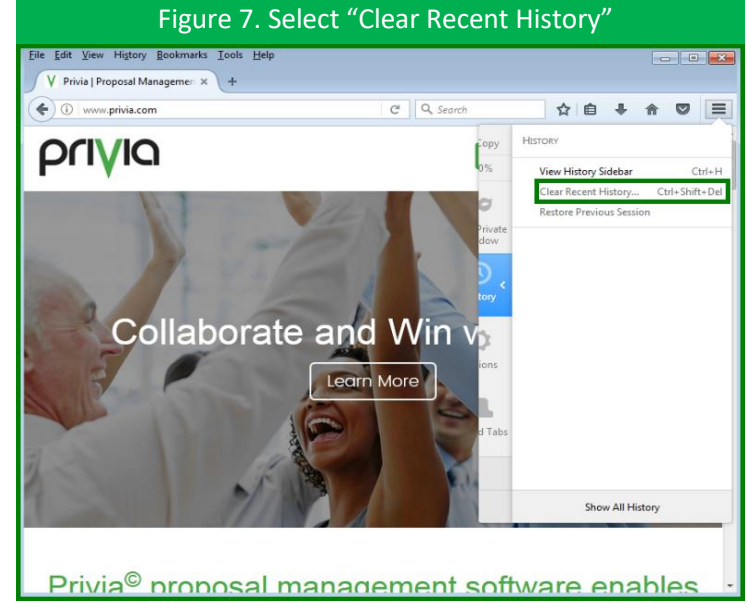

data can be cleared, please select all of these checkboxes as all previous browsing data needs to be cleared

- 8. Click "Clear Now"
- 9. Close the Firefox browser

After following the above sections, Privia should be removed from the local machine. You may now proceed to "Installation Instructions." If unable to login to Privia after re-installing, there could be some lingering profile information that is preventing login. When following the instructions to re-install Privia, when running the Privia Profiler, if there is a message that says "registration could not be completed..." please follow the sections below to remove Privia from the local machine even further.

## **Removing From the Registry**

To ensure that Privia is fully uninstalled from the machine:

- 1. Click the Windows "Start" menu
- Type "regedit" (no quotes) and press "Enter"
- In the "Registry Editor" window use this path: HKEY\_LOCAL\_MACHINE > SOFTWARE
- 4. Once at the SOFTWARE folder, right-click on the "Privia" folder
- 5. Click "Delete"

To be even more thorough with ensuring that Privia is completely removed, please follow this similar process to remove the local profile:

- 1. Click the Windows "Start" menu
- Type "regedit" (no quotes) and press "Enter"
- In the "Registry Editor" window use this path: HKEY\_CURRENT\_USER > SOFTWARE
- 4. Once at the SOFTWARE folder, right-click on the "Privia" folder
- 5. Click "Delete"

After completing these two processes, the next step is to clear "Application Data"

| Figure                                                                                                    | 8. Remove the P   | Privia Folde   | er                      |
|----------------------------------------------------------------------------------------------------|-------------------|----------------|-------------------------|
| 💣 Registry Editor                                                                                                    |                   |                |                         |
| File Edit View Favorites Help                                                                                                    |                   |                |                         |
| File   Edit   View   File     Image: Computer   Image: Computer     Image: Computer   Image: Computer | Name<br>(Default) | Type<br>REG_SZ | Data<br>(value not set) |
| compare a net_courte_inster inter coor invance of the                                                                                                    |                   |                | .4                      |

|                                                                                                    | Figur                                                                                                    | e 9. Rer | nove the | Privia Folde   | er                      |
|----------------------------------------------------------------------------------------------------|----------------------------------------------------------------------------------------------------|----------|----------|----------------|-------------------------|
| 💣 Registry Editor                                                                                                    |                                                                                                    |          |          |                |                         |
| File Edit View Favorit                                                                                                    | es Help                                                                                                    |          |          |                |                         |
| File       Edit       Yew       Form         Image: State of the state of the state of the | es Help<br>ROOT<br>LUSER<br>el<br>t<br>t<br>vyout<br>ders<br>ders<br>rt<br>tugins<br>Collapse<br>New<br>Find<br>Delete<br>Bename | =        | Name     | Type<br>REG_SZ | Data<br>(value not set) |
| D- Sysie                                                                                                    | Export                                                                                                    |          |          |                |                         |
| - Ja System                                                                                                    | Permissions                                                                                                    |          |          |                | ,                       |
| Computer\HKEY_CURR                                                                                                    | Copy Key Name                                                                                                    |          |          |                | h.                      |

## **Clearing Application Data**

Application Data is a hidden folder; please follow these steps to enable hidden folder/file view:

- Click the Windows "Start" button
- 2. Along the right-hand pane select "Control Panel"
- 3. Select "Folder Options"
- In this window, click the "View" tab
- In the list, under the first section, select the radio button next to "Show hidden files, folders, and drives"
- 6. Click "OK"

Now that hidden folders and files will display, please follow these steps to make sure there are no "leftover" files hanging around after uninstallation:

- 7. Open Windows Explorer
- Follow this path to locate the folder Computer > C: > Users > {Windows User ID} > AppData
- 9. The Privia folder may be located under this node, if not then please select "Roaming" and Privia will be under here
- 10. Right-click on the Privia folder (if it exists) and select "Delete"

#### Figure 10. Show Hidden Files and Folders - Control Panel + All Control Panel Items + • 4 Search Adjust your computer's settings Administrative Too Backup and Restor BitLocker Drive Encr Credential Manage Pate and Time Device Manager Base of Access C R Getting Started Internet Options Java (32-bit) C Location and Other Se Mail (32-bit) Network and Sharing Ce Performance Infor Personalization Power Options Programs and Fea Region and Languag RemoteApp and D Speech Recogni Sync Center Taskbar and Start Menu Troubleshooti Windows CardSpace In Windows Defend Res OK Cancel

## **Final Steps**

To make sure that all of the values detailed above are completely removed from the system and that the registry is refreshed, please reboot your system. This may be done by using either "Shut Down" or "Restart." Once the computer has been restarted or shut down, it is guaranteed that Privia will be removed from the system. Once fully removed, now it is time for the installation process. For this process, please refer to the document "Installation Instructions."